## **Installing Forcepoint Certificate for Chromebook**

1) With the Chrome browser navigate to this webpage using the address bar in the browser.

https://forcepoint.islipufsd.org

This brings up the Forcepoint splash page. This may appear differently if you have already signed in and that is okay. The page that appears will have two hyperlinks on them. One will say "download certificate" and the other will say "installation instructions". Left Click on <u>Download Certificate</u> hyperlink.

| Islip UFSD<br>Please login wit                                                     | Authentication<br>th your network username.                                                                                                    |  |
|------------------------------------------------------------------------------------|----------------------------------------------------------------------------------------------------|--|
| Username:*                                                                         |                                                                                                    |  |
| Password:*                                                                         |                                                                                                    |  |
|                                                                                    | Cancel Login                                                                                                    |  |
| IMPORTANT: If this is a pe<br>certificate to your comp<br>avoid errors while brows | ersonal device, please install the following security<br>prier's trusted root certificate authority folder to<br>ing. <u>Download Certificate</u> <u>Installation Instructions</u> |  |

Note if you have already logged into the WIFI today and signed into the Forcepoint page you would see the image below. Look for the <u>Download</u> <u>Certificate</u> hyperlink and left click it.

| $\leftarrow$ $\rightarrow$ $\circlearrowright$ $\textcircled{a}$ https://action/action/ac | //forcepoint.islipufsd.org/                |             |                |            |        |         |    |   |  |
|----------------------------------------------------------------------------------------------------|--------------------------------------------|-------------|----------------|------------|--------|---------|----|---|--|
|                                                                                                    |                                            |             |                | 6          | □ ☆    | ≫'=     | 0_ | Ś |  |
| FORCE<br>Islip UFSD                                                                                                    | POINT<br>Authentication<br>Session Details |             | -              | 💏 Hon      | ne I 🕞 | Log Off |    |   |  |
|                                                                                                    | Logged on:                                 |             | irosen@islipu  | fsd.edu    |        |         |    |   |  |
|                                                                                                    | From IP address:                           |             | 10.70.16.89    |            |        |         |    |   |  |
|                                                                                                    | Server IP address:                         |             | 10.110.100.30  |            |        |         |    |   |  |
|                                                                                                    | Login date:                                |             | Tue Oct 20 08: | 18:05 2020 |        |         |    |   |  |
|                                                                                                    | Current date:                              |             | Tue Oct 20 08: | 18:05 2020 |        |         |    |   |  |
|                                                                                                    | Time when user will be                     | logged out: | Tue Oct 20 20: | 18:05 2020 |        |         |    |   |  |
|                                                                                                    | Remaining time:                            |             | 12h 00m 00s    |            |        |         |    |   |  |
|                                                                                                    | Last refresh at:                           |             | Tue Oct 20 08: | 18:05 2020 | -      |         |    |   |  |
|                                                                                                    | Connection status:                         |             | online         |            |        |         |    |   |  |
|                                                                                                    | Authentication message                     | *:          | Login succeed  | led        |        |         |    |   |  |
|                                                                                                    |                                            |             |                |            |        |         |    |   |  |

 At bottom of page there will be an open or save button, choose save. IT will save the iufsdfp-rootcert.cer file to the download folder or a folder on the machine. (Note the folder name so you can browse to it to install this file later.)

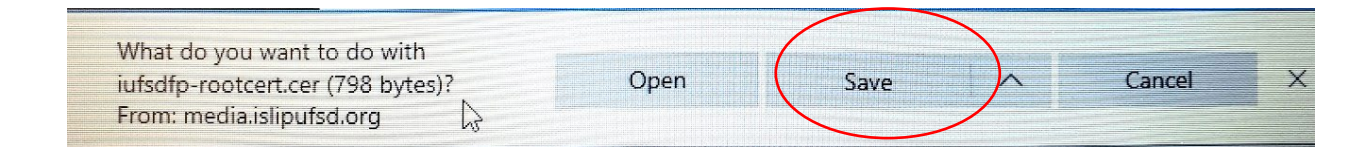

- 3) Now that you save the certificate file the next step is to install it.
  - a) Click the chrome browser  $\bigcirc$  to open it.
  - b) Click on the setting dots in the chrome browser.

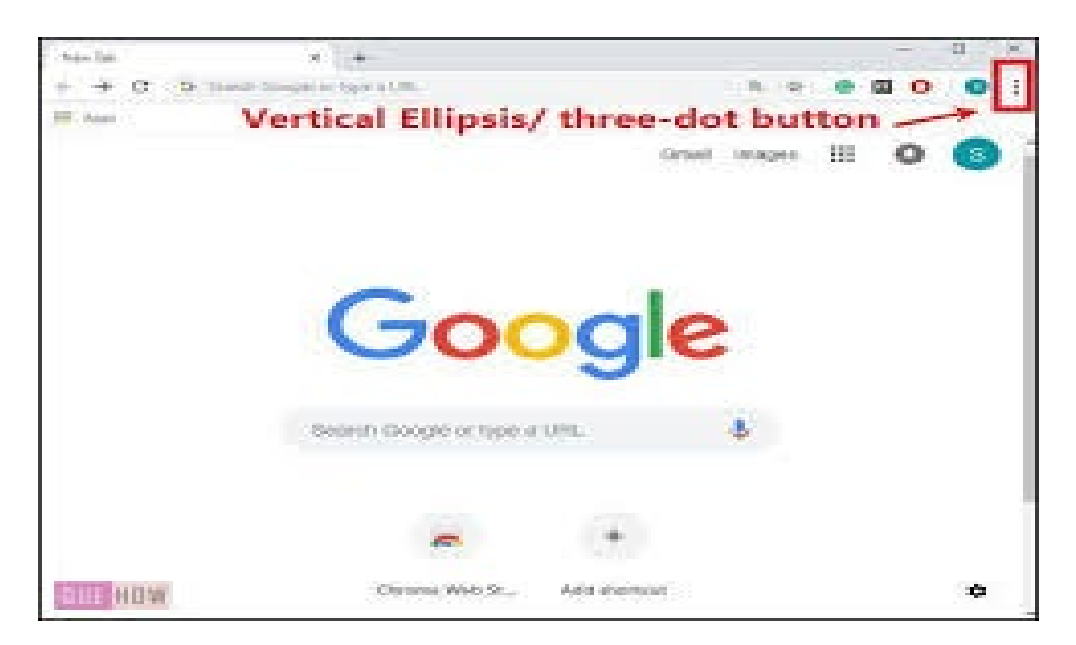

c) Scroll down and click the Privacy and Security Section

| G chrome browser settings dots - € ×       ✿ Settings         ← → C △       ● Chrome   chrome://settings         III Apps       ☑ Vseyewear         bills       ④ DriverSafetyClass20 | x +                                                                                                    | - 0 X |
|----------------------------------------------------------------------------------------------------|----------------------------------------------------------------------------------------------------|-------|
| Settings                                                                                                    | Q Search settings                                                                                               |       |
| You and Google                                                                                                    | Addresses and more                                                                                              |       |
| 🖹 Autofill                                                                                                    | Safety check                                                                                                    |       |
| Safety check                                                                                                    | Chrome can help keep you safe from data breaches, bad extensions, and more Check now                            |       |
| <ul> <li>Appearance</li> <li>Search engine</li> </ul>                                                                                                    | Privacy and security                                                                                            |       |
| Default browser                                                                                                    | Clear browsing data Clear history, cookies, cache, and more                                                     |       |
| () On startup Advanced ▼                                                                                                    | Cookies and other site data                                                                                     |       |
| Extensions                                                                                                    | Security<br>Safe Browsing (protection from dangerous sites) and other security settings                         |       |
| About Chrome                                                                                                    | Site Settings           Controls what information sites can use and show (location, carnera, pop-ups, and more) |       |
|                                                                                                    | Appearance                                                                                                    |       |
|                                                                                                    | Theme Open Chrome Web Store                                                                                     |       |
|                                                                                                    | Show home button                                                                                                |       |

## d) Scroll down to Manage certificates and click on Manage HTTPS/SSL Certificates and settings

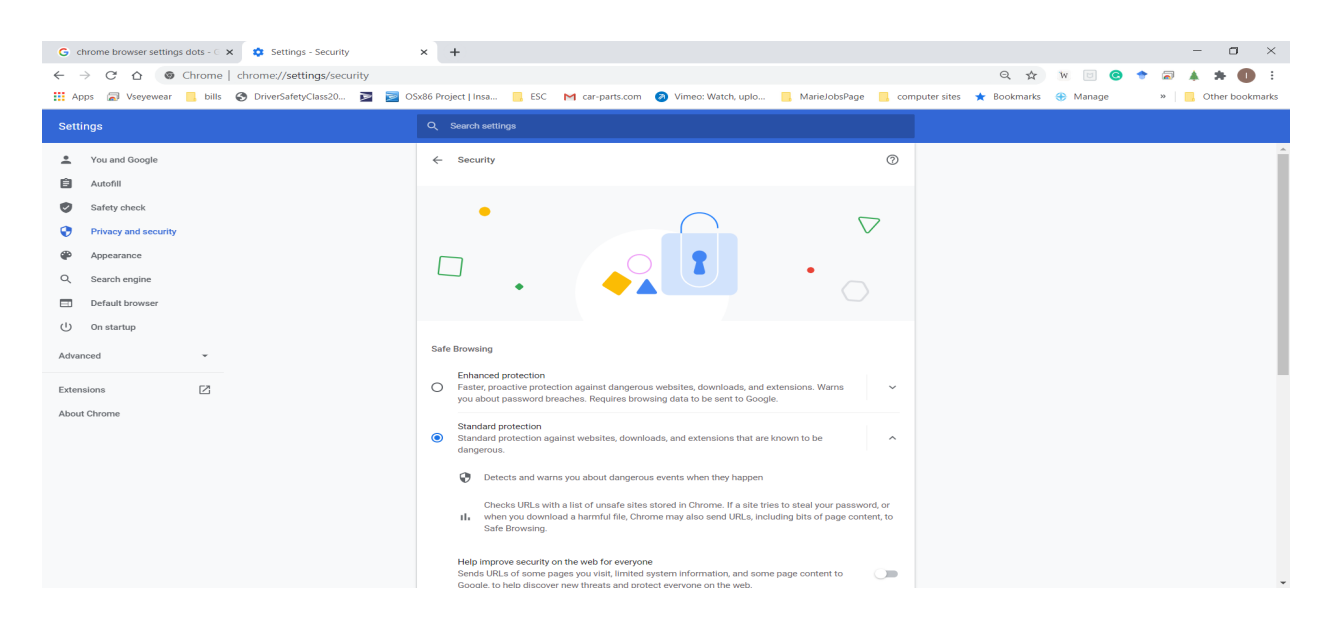

| G chrome browser settings dots - ○ × 🔯 Settings - Security<br>← → C û ⊚ Chrome   chrome://settings/security                                                                                                    | × +<br>< ☆ ₩ 0 € *                                                                                                    | - 0<br>• * • 0    |
|----------------------------------------------------------------------------------------------------|----------------------------------------------------------------------------------------------------|-------------------|
| 🗰 Apps 🔊 Vseyewear 📙 bills 📀 DriverSafetyClass20 💆 🗾 O:                                                                                                    | ix86 Project   Insa 🗧 ESC M car-parts.com 🥥 Vimeo: Watch, uplo 📒 MarielobsPage 📒 computer sites ★ Bookmarks 🛞 Manage<br>Q. Search settings                                                                                                    | »   📙 Other bookm |
| Vou and Google       Autofill       Safety check       Privacy and security       Appearance       Search engine       Default browser       Default browser       On startup       Advanced     *       Extensions     C       About Chrome | Help improve security on the web for everyone<br>Sends URLs of some pages you visit, limited system information, and some page content to<br>Google, to help discover new threats and protect everyone on the web.<br>Warn you if passwords are exposed in a data breach<br>Chrome periodically checks your passwords against lists that have been published online.<br>When doing this, your passwords and usernames are encrypted, so they can't be read by<br>anyone, including Google.<br>No protection (not recommended)<br>Does not protect you against dangerous websites, downloads, and extensions. You'll still get Safe<br>Browsing protection, where available, in other Google services, like Gmail and Search.<br>Advanced<br>Use secure DNS<br>Determines how to connect to websites over a secure connection<br>With your current service provider<br>Secure DNS may not be available all the time<br>With Custom<br>Enter custom provider |                   |
| (                                                                                                    | Manage certificates Manage HTTPS/SSL certificates and settings Coogle Advanced Protection Program Safeguards the personal Google Accounts of anyone at risk of targeted attacks C                                                                                                    |                   |

## e) Left click on manage certificates.

f) Left click authorities.

|      | ip UFSD Authentication 🗴 🌣 Settings - Mana | ige certificates × +                                                      |        |            |
|------|--------------------------------------------|---------------------------------------------------------------------------|--------|------------|
| ← →  | C Chrome chrome://settings/certific        | ates                                                                      |        | * (M) NP ( |
|      |                                            | Q. Searchrashinga                                                         |        |            |
| ).   | You and Google                             | Manage certificates                                                       |        |            |
|      | Autofill<br>Safety check                   | Your certificates Servers Authorities                                     | Others |            |
| 0    | Privacy and security                       | You have certificates on file that identify these certificate authorities | Import |            |
|      | Appearance                                 |                                                                           |        |            |
| Q    | Search engine                              | org-AC Carnerfirma S.A.                                                   | Ť      |            |
| Ċ    | On startup                                 | org-AC Camerfirma SA CIF A82743287                                        | ~      |            |
| Adva | nced                                       | org-ACCV                                                                  | ~      |            |
| •    | Languages                                  | org-Actalis S.p.A./03358520967                                            | ••     |            |
| *    | Downloads                                  | org-AddTrust AB                                                           | ~      |            |
| -    | Printing                                   |                                                                           | ~      |            |
| Ť    | Accessibility                              | org-Attirmi rusi                                                          | ,      |            |
| 0    | Reset settings                             | org-Agencia Catalana de Certificacio (NIF Q-0801176-I)                    |        |            |
|      |                                            |                                                                           | ~      |            |

g) Click to the right of you have certificates on file that identify these certificate authorities by left clicking the import button

| Settings             | Q. Sasistraattinge                                                   |             |        |  |
|----------------------|----------------------------------------------------------------------|-------------|--------|--|
| You and Google       | ← Manage certificates                                                |             |        |  |
| Autofill             | Your certificates Servers                                            | Authorities | Others |  |
| Privacy and security | You have certificates on file that identify these certificate author | rities      | Import |  |
| Appearance           |                                                                      |             | 1      |  |
| Q Search engine      | org-AC Camerfirma S.A.                                               |             | ~      |  |
| () On startup        | org-AC Camerfirma SA CIF A82743287                                   |             | ~      |  |
| Advanced             | org-ACCV                                                             |             | ~      |  |
| Languages            | org-Actalis S.p.A./03358520967                                       | •           | ~      |  |
| Downloads            | org-AddTrust AB                                                      |             | ~      |  |
| Printing             |                                                                      |             | ~      |  |
| Accessibility        | org-AffirmTrust                                                      |             |        |  |
| Reset settings       | org-Agencia Catalana de Certificació (NEF Q-0891176-1)               |             | Ý      |  |
|                      |                                                                      |             | ~      |  |

- h) After you click import, **click browse** to locate the downloaded certificate named **iufsdfp-rootcert.cer**.
- i) When you hit browse on the bottom left of the screen click the down arrow to **show all files (1)**. Click on the file (2) and then click open button (3).

| -            |   | My mes > Downloads                  |           |             | Q EE AZ                |
|--------------|---|-------------------------------------|-----------|-------------|------------------------|
| 63 Audio     |   | Name                                |           |             |                        |
| Images       |   | 2 /C02v3/(1).zip                    | 14.7 MB   | ZID archive | III Date modified 1    |
| 💾 Videos     |   |                                     | 76 bytes  | File        | Jul 23, 2020, 12:13 Pl |
| My files     |   | 5 - 58% - 4_Shared - 60 bpm.wav     | 6.5 MB    | WAV audio   | Oct 1, 2020, 12:50 PM  |
| 🛎 Downloads  |   | 5 - 58% - 4_Shared - 60 bpm (1).wav | 6.5 MB    | WAV audio   | Oct 1, 2020, 12:52 PM  |
| Play files   | 2 | L iufsdfp-rootcert.cer              | 798 bytes | CER file    | Today 9:34 AM          |
|              |   | iufsdfp-rootcert (1).cer            | 798 bytes | CER file    | Today 9:39 AM          |
| Coogle Drive |   | iufsdfp-rootcert (2).cer            | 798 bytes | CER file    | Today 9:39 AM          |
|              |   | L lufsdfp-rootcert (3).cer          | 798 bytes | CER file    | Today 9:41 AM          |
|              |   | iufsdfp-rootcert (4).cer            | 798 bytes | CER file    | Today 9:41 AM          |
|              |   |                                     |           |             |                        |
|              |   |                                     |           |             |                        |
| All files    |   |                                     |           |             |                        |
| Antines      |   |                                     |           |             | Cancel Open            |

j) Upon clicking the open button, a Certificate authority dialog box opens.
 Left click the check boxes below then click the OK button. This installs the certificate with the trust permissions.

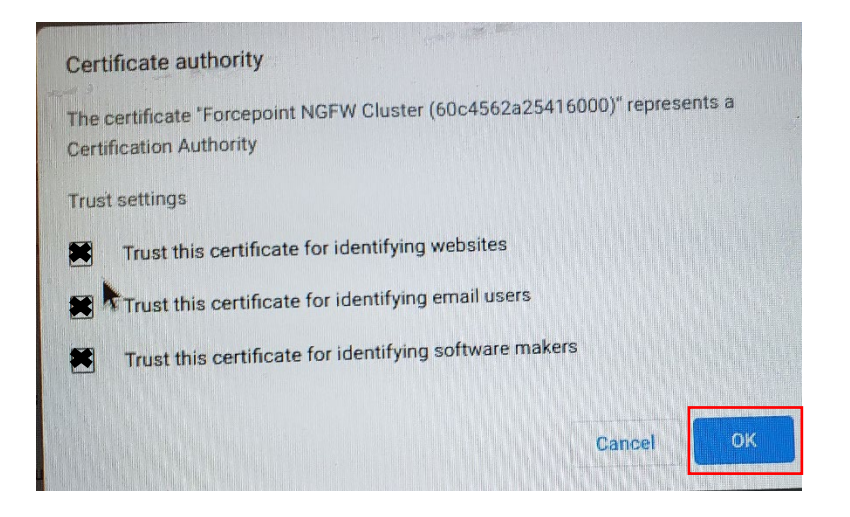

h) Once you click OK the certificate is installed. And your done!